## Welcome to the Javea Players Ticketing System

Javea Players

Amateur Drama at its finest

# Please be aware that this system has a timer (10 minutes) to complete your booking, so please have your credit card at hand, before you start the booking process.

If you have any problems placing your order, please contact Helen by email at boxoffice@javeaplayers.com or by phone on 678 006 269 (between 10:00 and 16:00)

To make bookings, please use the link below.

### https://javeaplayers.com/bookings/

• Please select the date for your preferred performance.

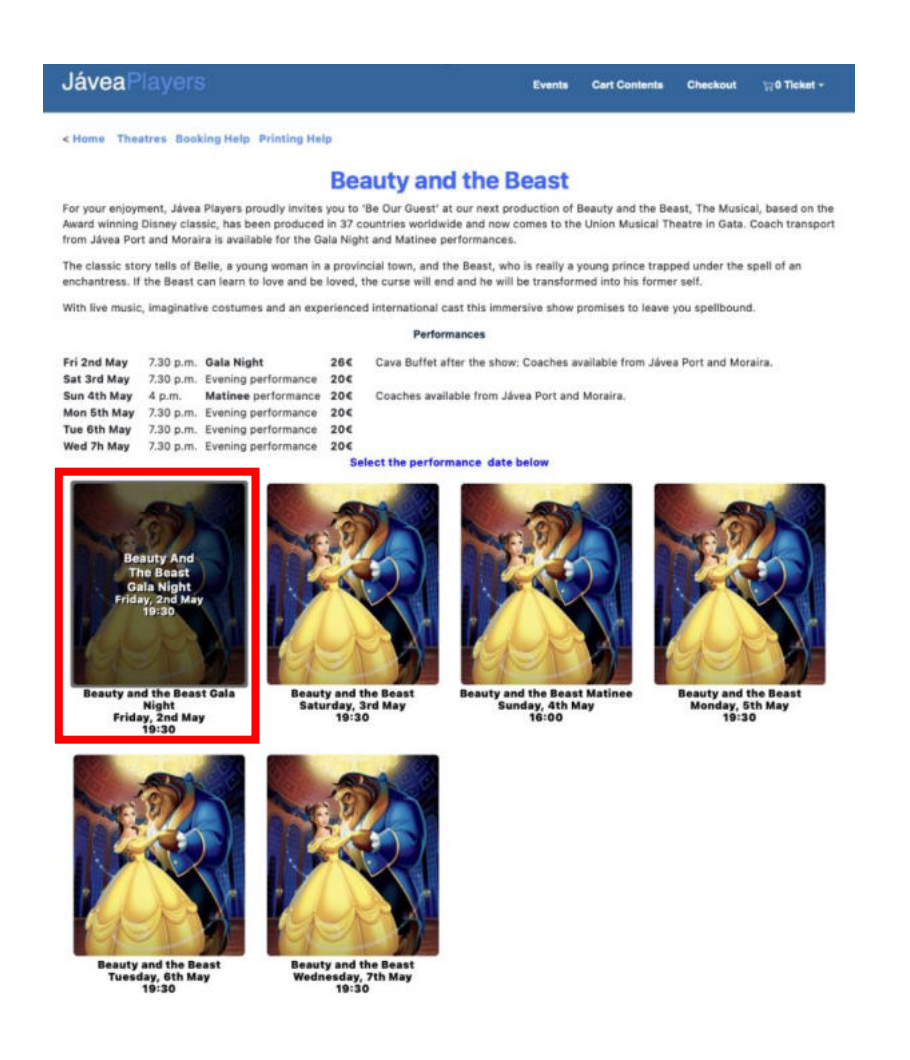

You will be able to see seats that are sold "Reserved Seats" and seats that are currently blocked "Other Baskets"

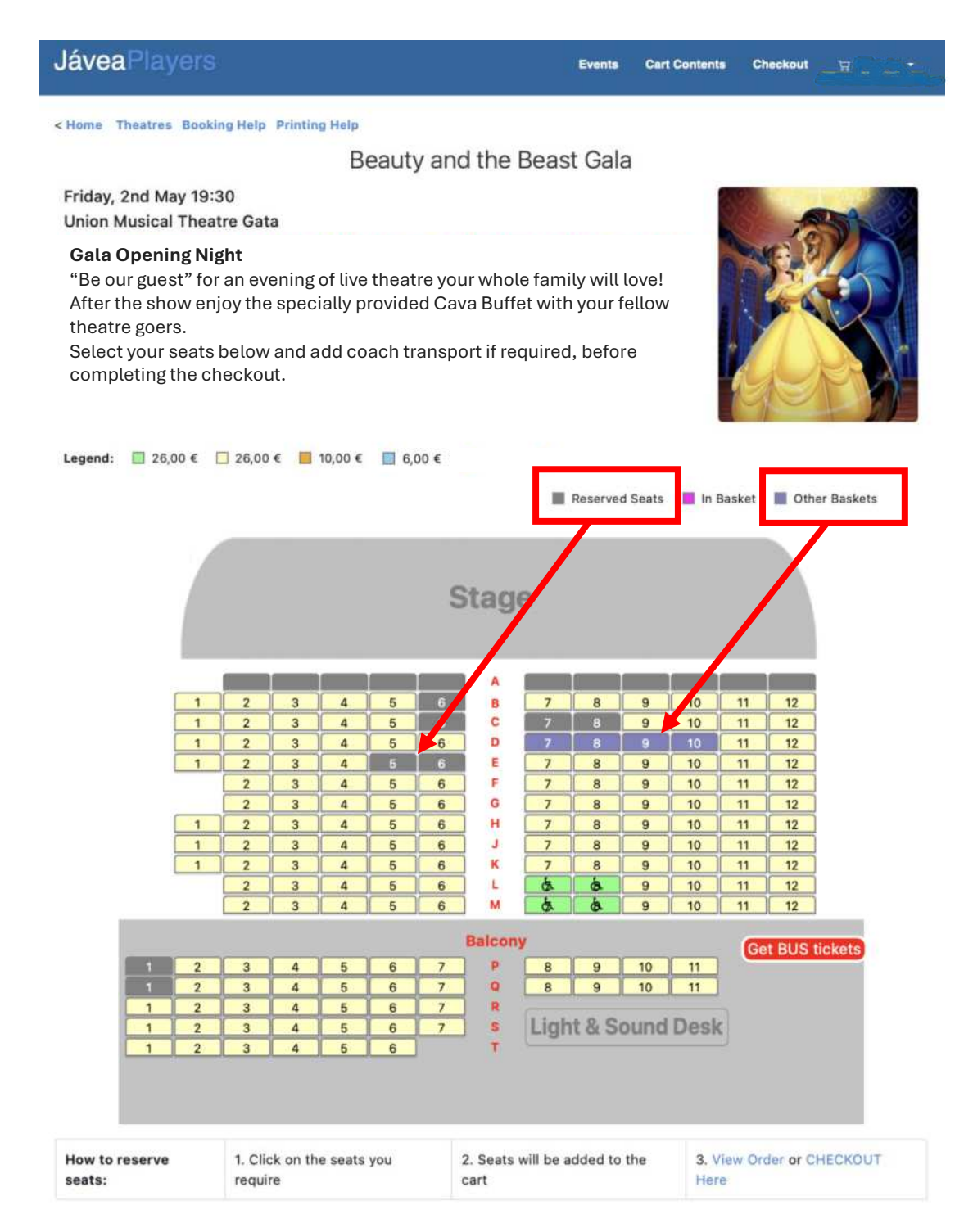

• Select your preferred seat(s) and they will be put "In Basket"

o 10-minute timer starts

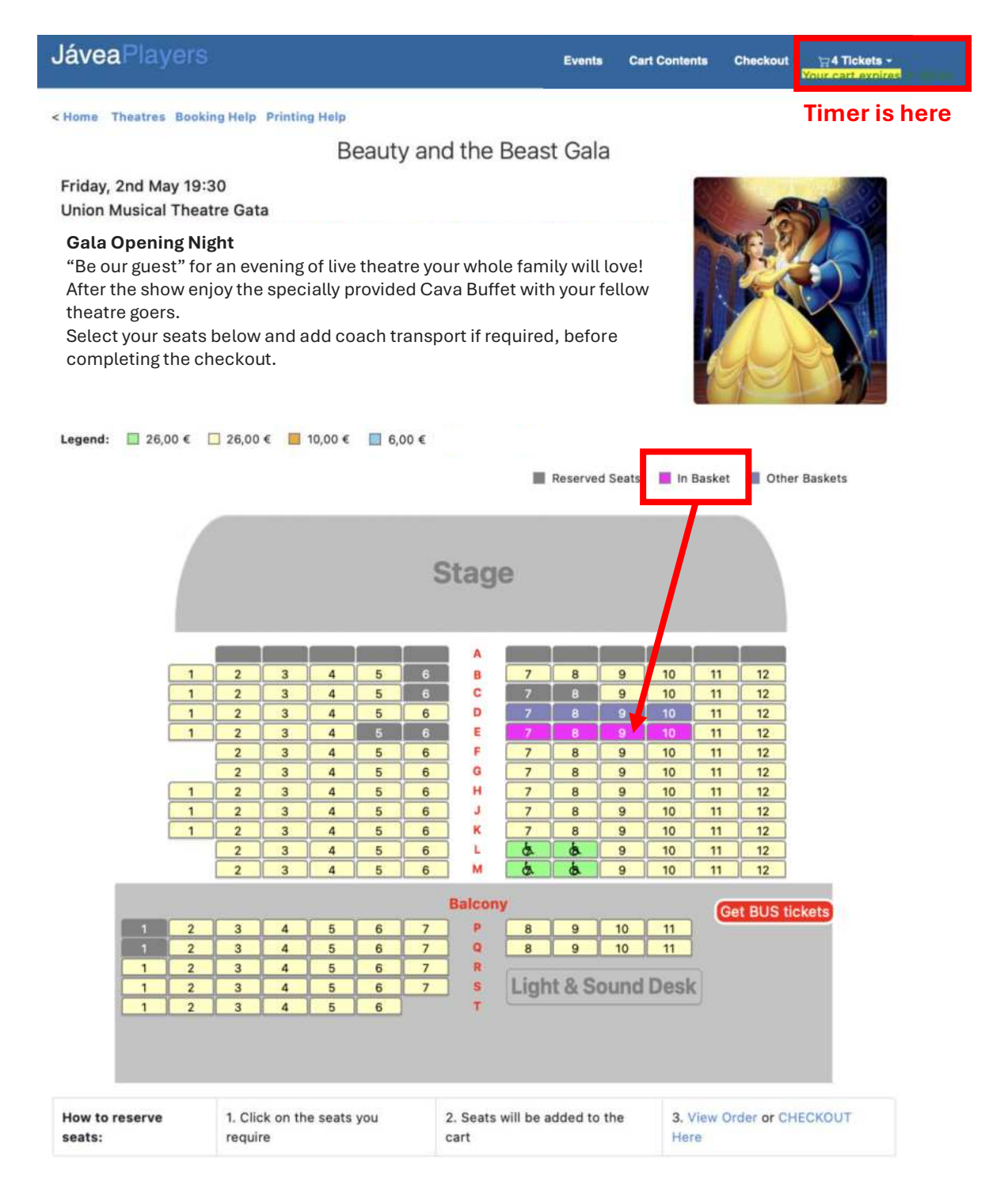

• If you are not wishing to book the optional bus transfer, then please continue to check / confirm your order.

### FOR THEATRE TICKETS ONLY – NO BUS TRANSFER

 If you want to change or double check your order before purchase, click on "Cart Contents", "Tickets" or "View Order Here"

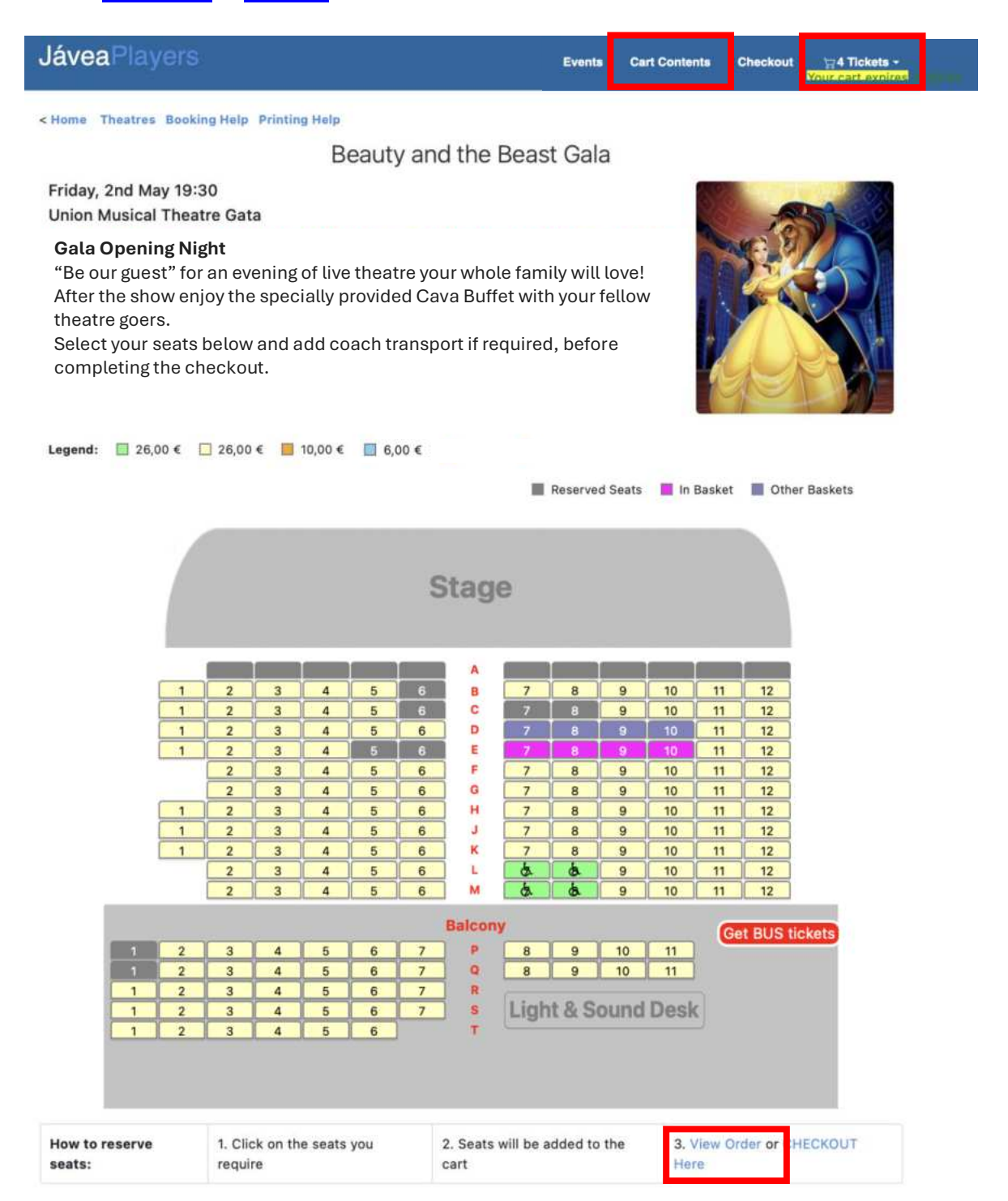

- You will be directed to the page below.
  - Here you can amend your order if you wish
  - Once you are happy that your order is correct, hit "Checkout"

| JáveaPlaye        | ers          |                                                                                                    | Events    | Cart Contents | Checkout | Vour cart expires            |
|-------------------|--------------|----------------------------------------------------------------------------------------------------|-----------|---------------|----------|------------------------------|
| < Home Theatres I | Booking Help | Printing Help                                                                                       |           |               |          |                              |
|                   |              | What Items Are In                                                                                   | My Order? | ?             |          |                              |
| Update /Remove    | Ticket(s)    |                                                                                                    |           | Quantity      |          | Total                        |
| <b>2</b> ×        |              | Seat E-10<br>Beauty and the Beast Gala Night<br>Union Musical Theatre Gata<br>Friday, 2nd May 19:30 |           | 1             |          | 26,00 €                      |
| 2 🗶               |              | Seat E-9<br>Beauty and the Beast Gala Night<br>Union Musical Theatre Gata<br>Friday, 2nd May 19:30  |           | 1             |          | 26,00 €                      |
| <b>2</b> ×        |              | Seat E-8<br>Beauty and the Beast Gala Night<br>Union Musical Theatre Gata<br>Friday, 2nd May 19:30  |           | 1             |          | 26,00 €                      |
| <b>2</b> ×        |              | Seat E-7<br>Beauty and the Beast Gala Night<br>Union Musical Theatre Gata<br>Friday, 2nd May 19:30  |           | 1             |          | 26,00 €                      |
|                   |              | More Events                                                                                         |           |               | Sub      | -Total: 104,00 €<br>Checkout |

 Alternatively you can go straight to the checkout from the seat plan by hitting "Checkout" from the top menu or "CHECKOUT" at the bottom right-hand-side of the page

| JáveaPlayers                                                                                                    |                                                                                                    | Events                                                                           | Cart Contents     | Checkout           |
|----------------------------------------------------------------------------------------------------|----------------------------------------------------------------------------------------------------|----------------------------------------------------------------------------------|-------------------|--------------------|
| < Home Theatres Bookir                                                                                                    | ng Help Printing Help                                                                                          |                                                                                  |                   |                    |
|                                                                                                    | Beauty an                                                                                                    | d the Beast Gala                                                                 |                   |                    |
| Friday, 2nd May 19:3<br>Union Musical Theat                                                                                | 30<br>tre Gata                                                                                                 |                                                                                  |                   |                    |
| Gala Opening Nig<br>"Be our guest" for<br>After the show enj<br>theatre goers.<br>Select your seats I<br>completing the ch | ght<br>an evening of live theatre yo<br>oy the specially provided Ca<br>below and add coach transp<br>neckout. | our whole family will lo<br>ava Buffet with your fel<br>port if required, before | ve!<br>low        |                    |
| Legend:                                                                                                    | ⊒ 26,00 € <mark>=</mark> 10,00 € = 6,00 €                                                                      |                                                                                  |                   |                    |
|                                                                                                    |                                                                                                    | Reserved S                                                                       | eats 📕 In Bask    | et 📕 Other Baskets |
|                                                                                                    |                                                                                                    | Stage                                                                            |                   |                    |
|                                                                                                    | 2 3 4 5 6                                                                                                    | A 8 7 8                                                                          | 9 10 1            | 1 12               |
| 1                                                                                                    | 2 3 4 5 6                                                                                                    | C 7 8                                                                            | 9 10 1            | 1 12               |
| 1                                                                                                    | 2 3 4 5 6                                                                                                    | E 7 8                                                                            | 9 10 1            | 1 12               |
|                                                                                                    | 2 3 4 5 6<br>2 3 4 5 6                                                                                         | F 7 8<br>G 7 8                                                                   | 9 10 1<br>9 10 1  | 1 12               |
| 1                                                                                                    | 2 3 4 5 6                                                                                                    | H 7 8                                                                            | 9 10 1            | 1 12               |
| 1                                                                                                    | 2 3 4 5 6<br>2 3 4 5 6                                                                                         | K 7 8                                                                            | 9 10 1<br>9 10 1  | 1 12               |
|                                                                                                    |                                                                                                    |                                                                                  | 9 10 1            | 1 12               |
|                                                                                                    |                                                                                                    | Palaanu                                                                          |                   |                    |
| 1 2                                                                                                    | 3 4 5 6 7                                                                                                    | P 8 9                                                                            | 10 11             | Get BUS tickets    |
| 1 2                                                                                                    | 3 4 5 6 7                                                                                                    | Q 8 9                                                                            | 10 11             |                    |
| 1 2                                                                                                    | 3 4 5 6 7<br>3 4 5 6 7                                                                                         | s Light & Sou                                                                    | nd Desk           |                    |
| 1 2                                                                                                    | 3 4 5 6                                                                                                    | T                                                                                |                   |                    |
|                                                                                                    |                                                                                                    |                                                                                  |                   |                    |
| How to reserve seats:                                                                                                    | 1. Click on the seats you<br>require                                                                           | 2. Seats will be added to th cart                                                | e 3. View<br>Here | Order ar CHECKOUT  |

- Complete your personal details.
  - Please double check your e-mail address for your order confirmation.
  - Then hit "Continue"

| JáveaPlayers             | Events Cart Contents Checkout 닭2 Ticket + |
|--------------------------|-------------------------------------------|
|                          | My Details                                |
| Your Personal Details    |                                           |
| * First Name             | Helen                                     |
| * Last Name              | Aitken                                    |
| * Email                  | helen.aitken@helenaitken.com              |
| Your Address             |                                           |
| * Street Address         | Calle                                     |
| * City                   | Javea                                     |
| * Post Code              | 03730                                     |
| * Country                | Spain                                     |
| * Province               | Alicante                                  |
| Your Contact Information |                                           |
| * Telephone Number       | 678 123 456<br>•                          |
| Options                  |                                           |
|                          |                                           |
|                          | Continue                                  |

• Just hit "Continue" on the "Payment Information" page, to move to the next page

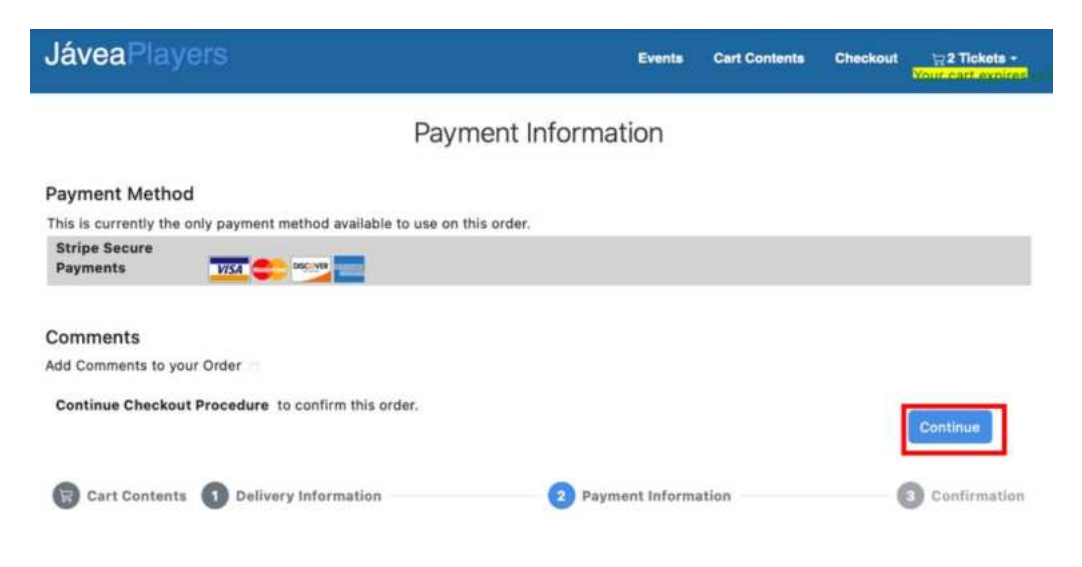

### If everything is OK on the "Order Confirmation" page, hit "Confirm Order" This will redirect to you a secure payment portal

|                                                                                                 |                                                                                  |                    |                  | COULCOL EXD          |
|-------------------------------------------------------------------------------------------------|----------------------------------------------------------------------------------|--------------------|------------------|----------------------|
| lome Theatres Booking He                                                                        | p Printing Help                                                                  |                    |                  |                      |
|                                                                                                 | Order Co                                                                         | onfirmation        |                  |                      |
| Tickets (Edit)                                                                                  |                                                                                  |                    |                  |                      |
| 1 x                                                                                             | Seat E-10<br>Beauty and the Beast Gala Night<br>Union Musical Theatre Gata Frida | ıy, 2nd May 19:30  |                  | 26,00 €              |
| 1 x                                                                                             | Seat E-9<br>Beauty and the Beast Gala Night<br>Union Musical Theatre Gata Frida  | iy, 2nd May 19:30  |                  | 26,00 €              |
| 1 x                                                                                             | Seat E-8<br>Beauty and the Beast Gala Night<br>Union Musical Theatre Gata Frida  | ıy, 2nd May 19:30  |                  | 26,00 €              |
| 1 x                                                                                             | Seat E-7<br>Beauty and the Beast Gala Night<br>Union Musical Theatre Gata Frida  | iy, 2nd May 19:30  |                  | 26,00 €              |
|                                                                                                 |                                                                                  | Sub                | Total:<br>Total: | 104,00 ¢<br>104,00 ¢ |
| Billing Address (Edit)                                                                          |                                                                                  | Payment Method     | Edit)            |                      |
| Helen Aitken,<br>Calle,<br>Javea,<br>03730 -Alicante, Spain,<br>,<br>helen_aitken88@hotmail.com |                                                                                  | Stripe Secure Paym | ents             |                      |
| ayment Informatio                                                                               | n                                                                                |                    |                  |                      |
| Stripe Secure<br>Payments                                                                       |                                                                                  |                    |                  |                      |
| To cancel payment and return<br>return link at Stripe.<br>Do not use your browser back          | here please use the dedicated button.                                            |                    |                  |                      |
|                                                                                                 |                                                                                  |                    |                  |                      |

2 Payment Information

1 Delivery Information

Confirmation

Enter your credit card details

 Then hit "Pay"

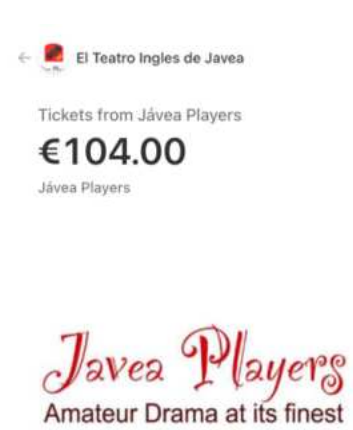

| 01/25             | 123 |   |
|-------------------|-----|---|
| Cardholder name   |     |   |
| Helen Aitken      |     |   |
| Country or region |     |   |
| Spain             |     |   |
|                   | Pay | 1 |

• Payment confirmed, when the bar turns Green

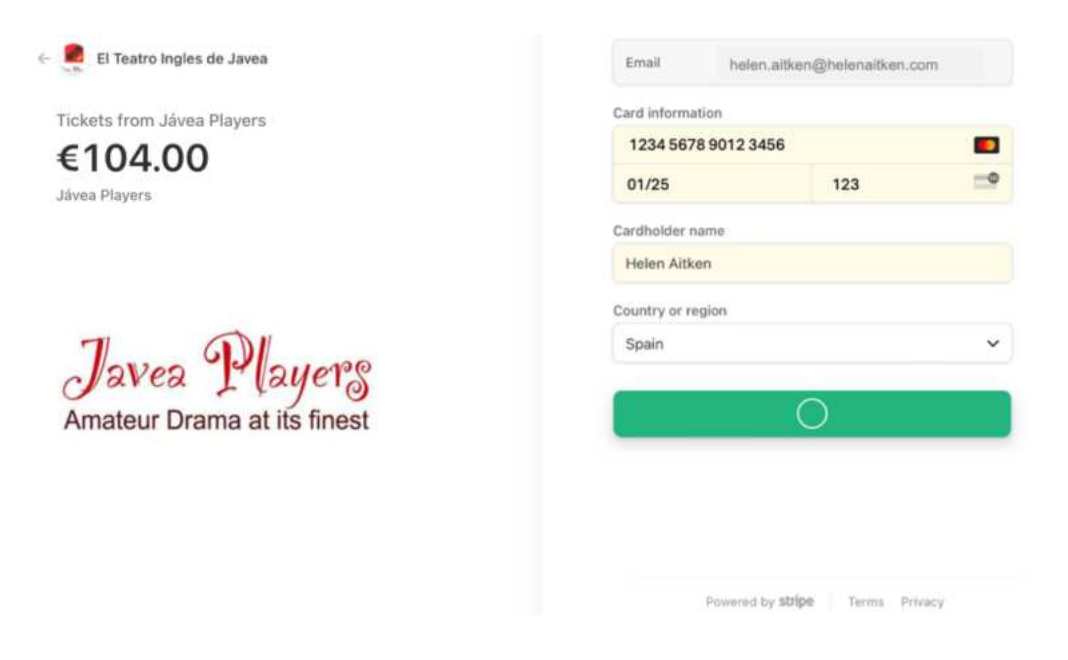

- After payment, you will be redirected back to the ticketing site
  - You can download your tickets as a .pdf by clicking on "GET TICKETS HERE" but there is no need to do this as you will receive an e-mail with your tickets attached.

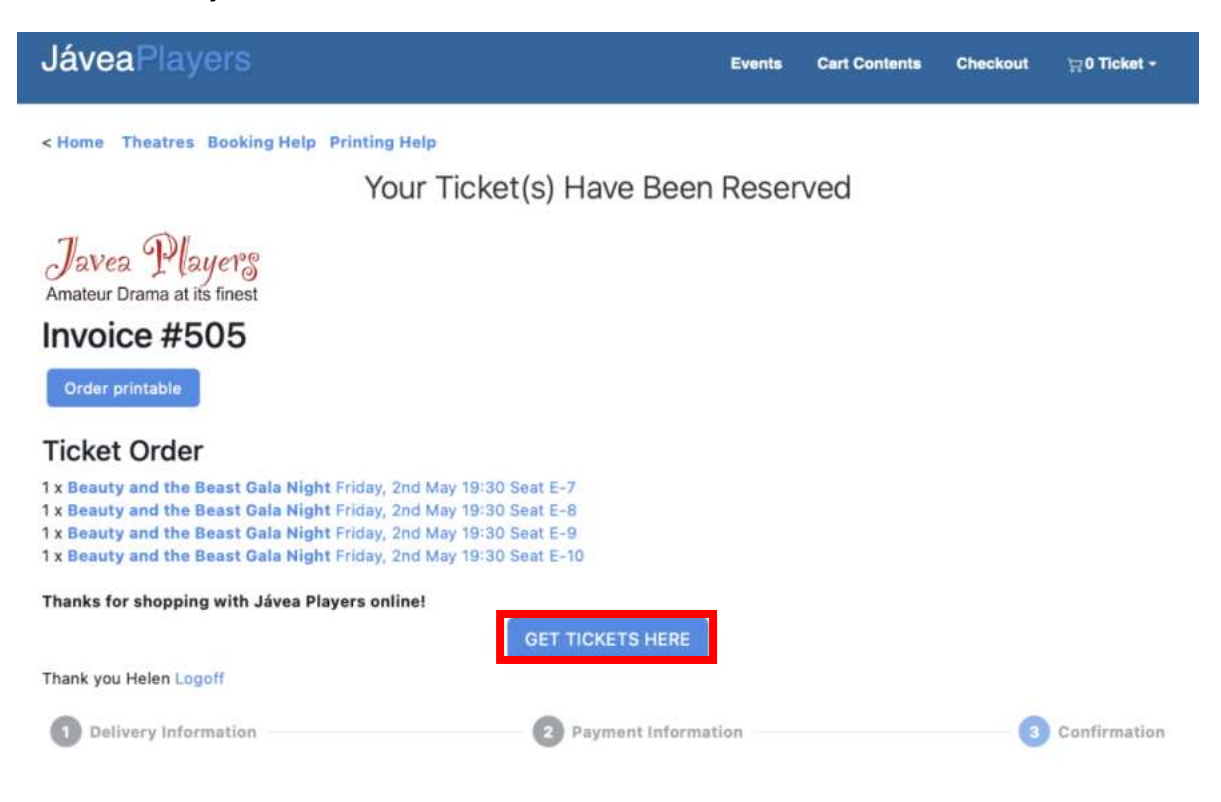

• This is what the THEATRE ticket looks like.

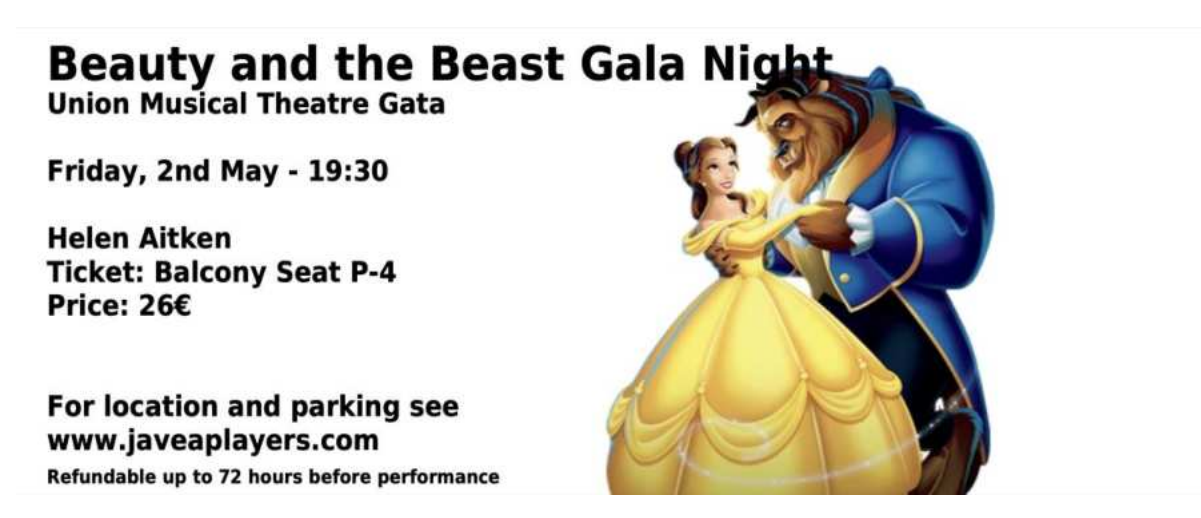

• You will also receive an e-mail confirmation, like the one below, with the ticket as a .pdf attachment

| Your Jáv | vea Player | s tickets                                                                                                    |                                                            |                                                                                                    |                      |                      |                |
|----------|------------|----------------------------------------------------------------------------------------------------|------------------------------------------------------------|----------------------------------------------------------------------------------------------------|----------------------|----------------------|----------------|
| JP       | Jávea Pl   | ayers <box< th=""><th>xoffice@jave</th><th>eaplayers.com&gt;</th><th></th><th></th><th>Today at 11:21</th></box<> | xoffice@jave                                               | eaplayers.com>                                                                                                    |                      |                      | Today at 11:21 |
|          | Download   | cket.pdf<br>5.7 KB<br>d • Preview                                                                                 | ×                                                          |                                                                                                    |                      |                      |                |
|          |            | Javes<br>Amateur D                                                                                                | Players<br>Drama at its fines                              | e de la constante de la constante de la consta | Order M              | lumber: 505          |                |
|          |            | Dear Helen Aiti<br>Thank you for you for you                                                                      | ken,<br>our purchase. The de                               | tails of your order are below. Attached                                                                                                    | are your tickets     | for the              |                |
|          |            | You will find det                                                                                                 | ails about the location                                    | of the theatre and parking under "FIN                                                                                                    | D US" on our w       | ebsite.              |                |
|          |            | your reservation<br>Tickets are refu                                                                              | ndable up to 72 hours                                      | before the performance                                                                                                    |                      |                      |                |
|          |            | Customer Deta                                                                                                    | alls                                                       |                                                                                                    |                      |                      |                |
|          |            | Address:                                                                                                    | Helen Aitken<br>Calle<br>Javea<br>Alicante, 03730<br>Spain |                                                                                                    |                      |                      |                |
|          |            | Phone:<br>Email:                                                                                                  | 678 001 001<br>helen alben88@                              | hotmail.com                                                                                                    |                      |                      |                |
|          |            | Tickets                                                                                                    |                                                            |                                                                                                    |                      |                      |                |
|          |            | Quantity Tick                                                                                                    | et                                                         |                                                                                                    |                      | Price                |                |
|          |            | 1x                                                                                                    | Seat E-10                                                  | Beauty and the Beast Gala Night<br>Union Musical Theatre Gata<br>Friday, 2nd May 19:30                                                                                                    |                      | 26,00€               |                |
|          |            | 1 x                                                                                                    | Seat E-9                                                   | Beauty and the Beast Gala Night<br>Union Musical Theatre Gata<br>Friday, 2nd May 19:30                                                                                                    |                      | 26,00€               |                |
|          |            | 1 x                                                                                                    | Seat E-8                                                   | Beauty and the Beast Gala Night<br>Union Musical Theatre Gata<br>Friday, 2nd May 19:30                                                                                                    |                      | 26,00€               |                |
|          |            | 1x                                                                                                    | Seat E-7                                                   | Beauty and the Beast Gala Night<br>Union Musical Theatre Gata<br>Friday, 2nd May 19:30                                                                                                    |                      | 26,00€               |                |
|          |            |                                                                                                    |                                                            |                                                                                                    | Sub-Total:<br>Total: | 104,00 €<br>104,00 € |                |
|          |            | Wednesday 26                                                                                                    | March                                                      |                                                                                                    |                      |                      |                |
|          |            | With thanks,<br>Jávea Players                                                                                     |                                                            |                                                                                                    |                      |                      |                |
|          |            |                                                                                                    |                                                            |                                                                                                    |                      |                      |                |

### **BOOKING CONTINUATION WITH BUS TRANSFER**

- If you also want to book the bus transfer, scroll down the page to below the seating plan.
- Select the transfer you want to book
  - Please be aware that the number of seats available is limited. Next to the bus name there is a bracketed number. This lets you know how many seats are still available.

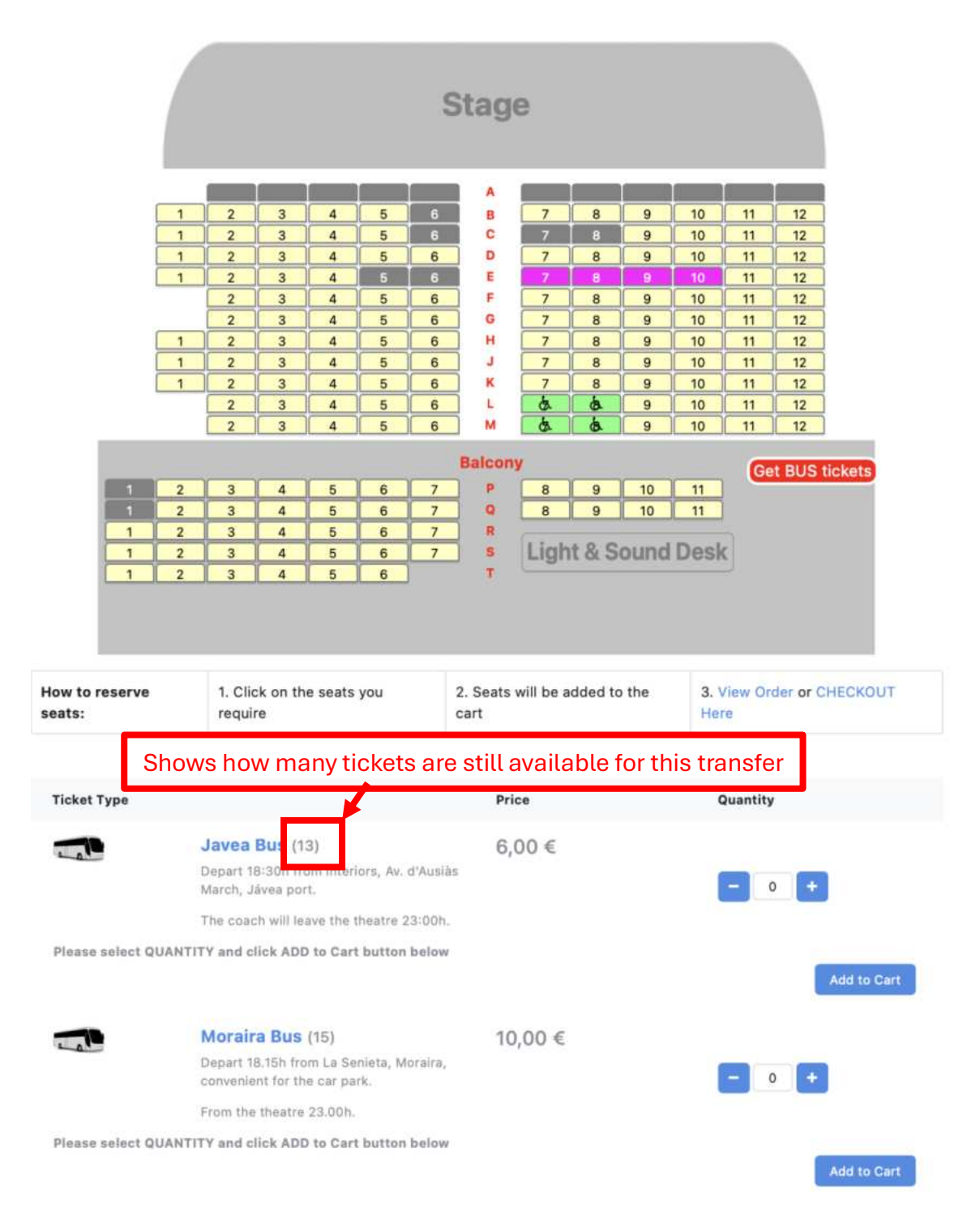

• Click on "+" / "-" to reflect the number of tickets to the number you want, then hit "Add to Cart".

| How to reserve seats: | 1. Click on the seats you require                                    | 2. Seats will be added to the cart | 3. View Order or CHECKOUT<br>Here |
|-----------------------|----------------------------------------------------------------------|------------------------------------|-----------------------------------|
| Ticket Type           |                                                                      | Price                              | Quantity                          |
|                       | Javea Bus (13)                                                       | 6,00 €                             |                                   |
|                       | Depart 18:30h from Interiors, Av. d'An<br>March, Jávea port.         | usiàs                              | - 4 +                             |
|                       | The coach will leave the theatre 23:0                                | oh.                                |                                   |
| Please select QUA     | NTITY and click ADD to Cart button be                                | low                                | Add to Cart                       |
|                       | Moraira Bus (15)                                                     | 10,00 €                            |                                   |
|                       | Depart 18.15h from La Senieta, Moral<br>convenient for the car park. | ira,                               | - 0 +                             |
|                       | From the theatre 23.00h.                                             |                                    |                                   |
| Please select QUA     | NTITY and click ADD to Cart button be                                | low                                | Add to Cart                       |

 If you want to change or double check your order before purchase, click on "Cart Contents", "Tickets" or "View Order Here"

| JáveaPlayers                                                                                                    | Events                                                                                                    | Cart Contents                                                                                                    | Checkout                                                                                                    | bg8 Ticket -<br>Your cart expires |
|----------------------------------------------------------------------------------------------------|----------------------------------------------------------------------------------------------------|----------------------------------------------------------------------------------------------------|----------------------------------------------------------------------------------------------------|-----------------------------------|
| < Home Theatres Booking Help Printing Help                                                                                                    |                                                                                                    |                                                                                                    |                                                                                                    |                                   |
| Beauty an                                                                                                    | d the Beast Gala                                                                                                    |                                                                                                    |                                                                                                    |                                   |
| Friday, 2nd May 19:30<br>Union Musical Theatre Gata                                                                                                    |                                                                                                    | 0                                                                                                    |                                                                                                    | DAL OF                            |
| Gala Opening Night<br>"Be our guest" for an evening of live theatre yo<br>After the show enjoy the specially provided Ca<br>theatre goers.<br>Select your seats below and add coach transp<br>completing the checkout.                                                                                                    | our whole family will lo<br>ava Buffet with your fel<br>port if required, before                                                                                                    | ve!<br>low                                                                                                    | R                                                                                                    |                                   |
| Legend:                                                                                                    | Reserved Se                                                                                                    | ats 📕 In Bask                                                                                                    | et 📕 Othe                                                                                                    | er Baskets                        |
|                                                                                                    |                                                                                                    |                                                                                                    |                                                                                                    |                                   |
| 3                                                                                                    | Stage                                                                                                    |                                                                                                    |                                                                                                    |                                   |
| 1       2       3       4       5       6         1       2       3       4       5       6         1       2       3       4       5       6         1       2       3       4       5       6         1       2       3       4       5       6         2       3       4       5       6         2       3       4       5       6         1       2       3       4       5       6         1       2       3       4       5       6         1       2       3       4       5       6         1       2       3       4       5       6         2       3       4       5       6         2       3       4       5       6 | A     7     8       B     7     8       C     7     8       D     7     8       E     7     8       F     7     8       G     7     8       J     7     8       L     0     0       M     0     0 | 9         10         11           9         10         11           9         10         11           9         10         11           9         10         11           9         10         11           9         10         11           9         10         11           9         10         11           9         10         11           9         10         11           9         10         11           9         10         11           9         10         11 | 1         12           1         12           1         12           1         12           1         12           1         12           1         12           1         12           1         12           1         12           1         12           1         12           1         12           1         12           1         12           1         12 |                                   |
|                                                                                                    | Balcony                                                                                                    |                                                                                                    | Get BUS ti                                                                                                    | ckets                             |
|                                                                                                    | P 8 9 1                                                                                                    | 0 11                                                                                                    |                                                                                                    |                                   |
| 1 2 3 4 5 6 7                                                                                                    |                                                                                                    |                                                                                                    |                                                                                                    |                                   |
| 1 2 3 4 5 6 7<br>1 2 3 4 5 6                                                                                                    | Light & Sou                                                                                                    | nd Desk                                                                                                    |                                                                                                    |                                   |
|                                                                                                    |                                                                                                    |                                                                                                    |                                                                                                    |                                   |
| How to reserve 1. Click on the seats you require                                                                                                    | 2. Seats will be added to the<br>cart                                                                                                    | 3. View<br>Here                                                                                                    | Order or Ch                                                                                                    | HECKOUT                           |

- You will be directed to the page below.
  - Here you can amend your order if you wish
  - Once you are happy that your order is correct, hit "Checkout"

| JáveaPlay       | ers          |                                                                                                    | Events    | Cart Contents | Checkout | <b>₩8 Ticket -</b><br>Your cart expires |  |
|-----------------|--------------|----------------------------------------------------------------------------------------------------|-----------|---------------|----------|-----------------------------------------|--|
| < Home Theatres | Booking Help | Printing Help                                                                                       |           |               |          |                                         |  |
|                 |              | What Items Are In M                                                                                 | Ay Order? | C.            |          |                                         |  |
| Update /Remove  | Ticket(s)    |                                                                                                    |           | Quantity      |          | Total                                   |  |
| <b>2</b> ×      |              | Javea Bus<br>Beauty and the Beast Gala Night<br>Union Musical Theatre Gata<br>Friday, 2nd May 19:30 |           | 4             |          | 24,00 €                                 |  |
| <b>2</b> ×      |              | Seat E-10<br>Beauty and the Beast Gala Night<br>Union Musical Theatre Gata<br>Friday, 2nd May 19:30 |           | 1             |          | 26,00 €                                 |  |
| <b>0</b> ×      |              | Seat E-9<br>Beauty and the Beast Gala Night<br>Union Musical Theatre Gata<br>Friday, 2nd May 19:30  |           | 1             |          | 26,00 €                                 |  |
| <b>0</b> ×      |              | Seat E-8<br>Beauty and the Beast Gala Night<br>Union Musical Theatre Gata<br>Friday, 2nd May 19:30  |           | 1             |          | 26,00 €                                 |  |
| <b>2</b> ×      |              | Seat E-7<br>Beauty and the Beast Gala Night<br>Union Musical Theatre Gata<br>Friday, 2nd May 19:30  |           | 1             |          | 26,00 €                                 |  |
|                 |              |                                                                                                    |           |               | Sub-1    | fotal: 128,00 €                         |  |
|                 |              | More Events                                                                                         |           |               |          | Checkout                                |  |

 Alternatively you can go straight to the checkout from the seat plan by hitting "Checkout" from the top menu or "CHECKOUT" at the bottom right-hand-side of the page

| JáveaPlayers                                                                                                    |                                                                                                    | Events                                                                                                    | Cart Contents                                                                                                    | Checkout                                                                                                    |
|----------------------------------------------------------------------------------------------------|----------------------------------------------------------------------------------------------------|----------------------------------------------------------------------------------------------------|----------------------------------------------------------------------------------------------------|----------------------------------------------------------------------------------------------------|
| < Home Theatres Booking                                                                                                  | ng Help Printing Help                                                                                                    |                                                                                                    |                                                                                                    |                                                                                                    |
|                                                                                                    | Beauty an                                                                                                    | d the Beast Gala                                                                                                    |                                                                                                    |                                                                                                    |
| Friday, 2nd May 19:3<br>Union Musical Theat                                                                              | 30<br>tre Gata                                                                                                    |                                                                                                    |                                                                                                    |                                                                                                    |
| Gala Opening Nig<br>"Be our guest" for<br>After the show enj<br>theatre goers.<br>Select your seats<br>completing the ch | ght<br>an evening of live theatre yo<br>oy the specially provided Ca<br>below and add coach transp<br>leckout.                                                                                                    | our whole family will lo<br>ava Buffet with your fel<br>port if required, before                                                                          | ve!<br>llow                                                                                                    |                                                                                                    |
| Legend:                                                                                                    | 26,00 € 📕 10,00 € 📗 6,00 €                                                                                                    |                                                                                                    |                                                                                                    |                                                                                                    |
|                                                                                                    |                                                                                                    | Reserved S                                                                                                    | eats 📃 In Bask                                                                                                    | et 📕 Other Baskets                                                                                                    |
|                                                                                                    |                                                                                                    | Stage                                                                                                    |                                                                                                    |                                                                                                    |
|                                                                                                    | 2       3       4       5       6         2       3       4       5       6         2       3       4       5       6         2       3       4       5       6         2       3       4       5       6         2       3       4       5       6         2       3       4       5       6         2       3       4       5       6         2       3       4       5       6         2       3       4       5       6         2       3       4       5       6         2       3       4       5       6         2       3       4       5       6         2       3       4       5       6         2       3       4       5       6 | A     7     8       B     7     8       C     7     8       D     7     8       F     7     8       G     7     8       J     7     8       L     5     5 | 9         10         11           9         10         11           9         10         11           9         10         11           9         10         11           9         10         11           9         10         11           9         10         11           9         10         11           9         10         11           9         10         11           9         10         11           9         10         11           9         10         11 | 12         12         12         12         12         12         12         12         12         12         12         12         12         12         12         12         12         12         12         12         12         12         12         12         12 |
|                                                                                                    |                                                                                                    | Balcony                                                                                                    |                                                                                                    | Get BUS tickets                                                                                                    |
| 1 2<br>1 2<br>1 2<br>1 2<br>1 2<br>1 2                                                                                   | 3     4     5     6     7       3     4     5     6     7       3     4     5     6     7       3     4     5     6     7       3     4     5     6     7       3     4     5     6     7       3     4     5     6                                                                                                    | P 8 9<br>R 8 9<br>R Light & Sou                                                                                                    | 10 11<br>10 11                                                                                                    |                                                                                                    |
| How to reserve seats:                                                                                                    | 1. Click on the seats you<br>require                                                                                                    | 2. Seats will be added to the cart                                                                                                    | e 3. View<br>Here                                                                                                    | Order or CHECKOUT                                                                                                    |

- Complete your personal details.
  - Please double check your e-mail address.
  - Then hit "Continue"

| JáveaPlayers             | Events Cart Contents Checkout 🦙2 Ticket - |
|--------------------------|-------------------------------------------|
|                          | My Details                                |
| Your Personal Details    |                                           |
| * First Name             | Helen                                     |
| * Last Name              | Aitken                                    |
| * Email                  | helen.aitken@helenaitken.com              |
| Your Address             |                                           |
| * Street Address         | Calle                                     |
| * City                   | Javea                                     |
| * Post Code              | 03730                                     |
| * Country                | Spain                                     |
| * Province               | Alicante                                  |
| Your Contact Information |                                           |
| Telephone Number         | 678 123 456 Ør                            |
| Options                  |                                           |
|                          |                                           |
|                          | Continue                                  |

• Just hit "Continue" on the "Payment Information" page, to move to the next page

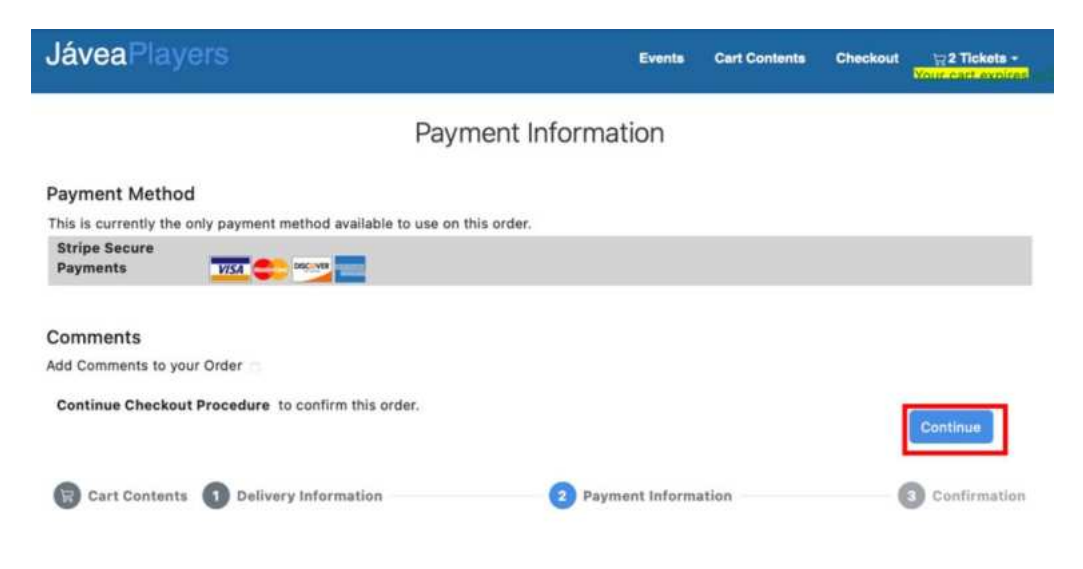

# If everything is OK on the "Order Confirmation" page, hit "Confirm Order" This will redirect to you a secure payment portal

| láveaPlayers                                                                           |                                                                                  | Events             | Cart Contents    | Checkout 🖓 8 Tickets -<br>Your cart expires |
|----------------------------------------------------------------------------------------|----------------------------------------------------------------------------------|--------------------|------------------|---------------------------------------------|
| Home Theatres Booking Hel                                                              | p Printing Help                                                                  |                    |                  |                                             |
|                                                                                        | Order Co                                                                         | onfirmation        |                  |                                             |
| Tickets (Edit)                                                                         |                                                                                  |                    |                  |                                             |
| 4 x                                                                                    | Javea Bus<br>Beauty and the Beast Gala Night<br>Union Musical Theatre Gata Frida | ay, 2nd May 19:30  |                  | 24,00 €                                     |
| 1 x                                                                                    | Seat E-10<br>Beauty and the Beast Gala Night<br>Union Musical Theatre Gata Frida | ay, 2nd May 19:30  |                  | 26,00 €                                     |
| 1 x                                                                                    | Seat E-9<br>Beauty and the Beast Gala Night<br>Union Musical Theatre Gata Frida  | ay, 2nd May 19:30  |                  | 26,00 €                                     |
| 1 x                                                                                    | Seat E-8<br>Beauty and the Beast Gala Night<br>Union Musical Theatre Gata Frida  | ay, 2nd May 19:30  |                  | 26,00 €                                     |
| 1 x                                                                                    | Seat E-7<br>Beauty and the Beast Gala Night<br>Union Musical Theatre Gata Frida  | ay, 2nd May 19:30  |                  | 26,00 €                                     |
|                                                                                        |                                                                                  | Sub                | Total:<br>Total: | 128,00 €<br>128,00 €                        |
| Billing Address (Edit)                                                                 |                                                                                  | Payment Method     | (Edit)           |                                             |
| Helen Aitken,<br>Calle,<br>Javea,<br>03730 -Alicante, Spain,                           |                                                                                  | Stripe Secure Paym | ents             |                                             |
| ,<br>helen_aitken88@hotmail.com                                                        |                                                                                  |                    |                  |                                             |
| Payment Informatio                                                                     | n                                                                                |                    |                  |                                             |
| Stripe Secure<br>Payments                                                              |                                                                                  |                    |                  |                                             |
| To cancel payment and return<br>return link at Stripe.<br>Do not use your browser back | here please use the dedicated<br>button.                                         |                    |                  |                                             |
|                                                                                        |                                                                                  |                    |                  | Confirm Order                               |
| Delivery Information                                                                   | <b>2</b> Pa                                                                      | yment information  |                  | 3 Confirmation                              |

Enter your credit card details

 Then hit "Pay"

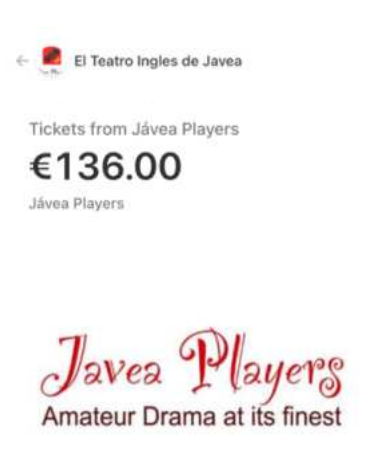

| 1234 5678 9012 34 | 56  |   |
|-------------------|-----|---|
| 01/25             | 123 | - |
| Cardholder name   |     |   |
| Helen Aitken      |     |   |
| Country or region |     |   |
| Spain             |     |   |
|                   | Pay |   |
|                   | Pay |   |

• Payment confirmed, when the bar turns Green

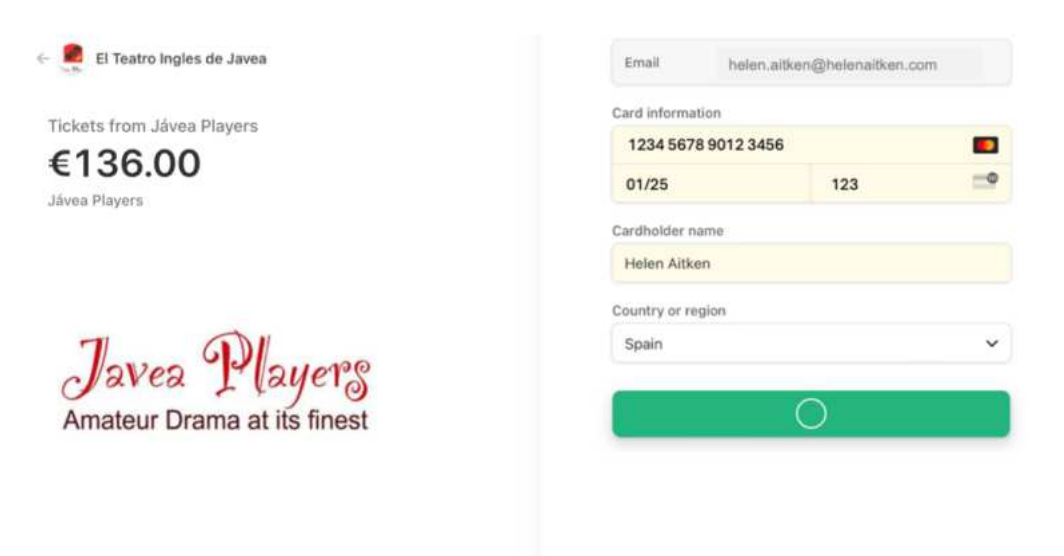

Powered by stripe Terms Privacy

- After payment, you will be redirected back to the ticketing site
  - You can download your tickets as a .pdf by clicking on "GET TICKETS HERE" but there is no need to do this as you will receive an e-mail with your tickets attached.

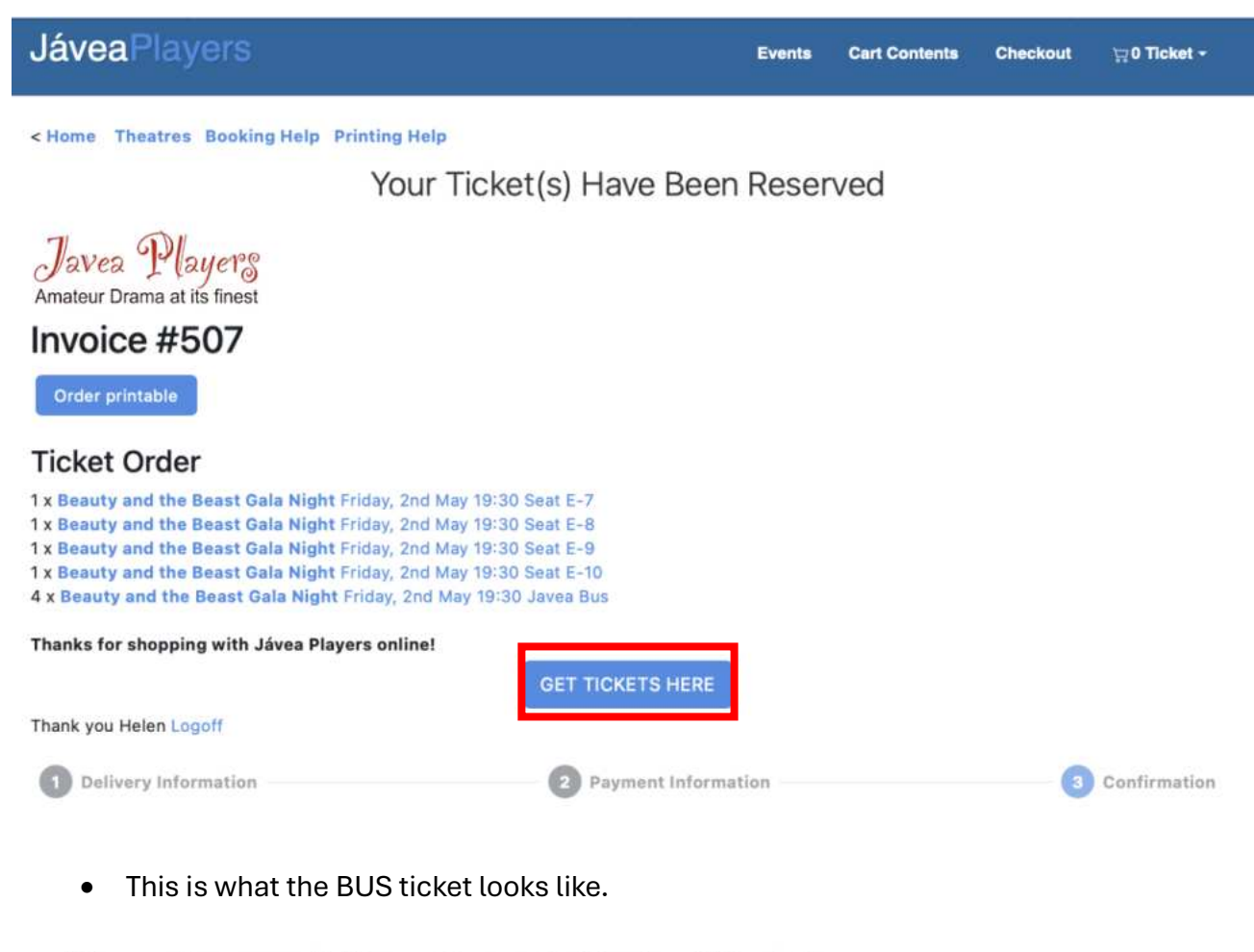

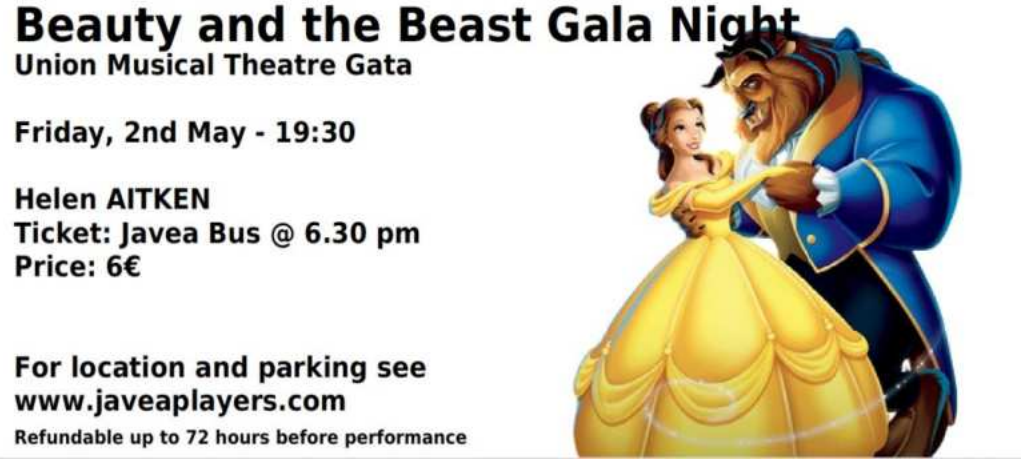

• You will also receive an e-mail confirmation, like the one below, with the ticket as a .pdf attachment

#### Your Jávea Players tickets

JP

| Down | load • Previe                                                                               | v                                                                       |                                                                                                    |                                                |                                                                      |  |  |
|------|---------------------------------------------------------------------------------------------|-------------------------------------------------------------------------|----------------------------------------------------------------------------------------------------|------------------------------------------------|----------------------------------------------------------------------|--|--|
|      | Javea<br>Amateur [<br>Dear Helen All<br>Thank you for y<br>performance.<br>You will find de | a Player<br>Drama at its fines<br><b>ken</b> ,<br>rour purchase. The de | tails of your order are below. Attached                                                                                                    | Order N<br>are your tickets<br>D US* on our wi | lumber: 50<br>for the<br>ebsite.                                     |  |  |
|      | On arrival at th<br>your reservatio<br>Tickets are refu                                     | e theatre please show<br>n.<br>Indable up to 72 hours                   | your tickets or this email or give your r                                                                                                    | ame to enable                                  | us to find                                                           |  |  |
|      |                                                                                             |                                                                         |                                                                                                    |                                                |                                                                      |  |  |
|      | Customer Det                                                                                | alla                                                                    |                                                                                                    |                                                |                                                                      |  |  |
|      | Phone:                                                                                      | Javea<br>Alicante, 03730<br>Spain<br>678 001 001                        |                                                                                                    |                                                |                                                                      |  |  |
|      | Email:                                                                                      | helen aitken58g                                                         | hotmail.com                                                                                                    |                                                |                                                                      |  |  |
|      |                                                                                             |                                                                         |                                                                                                    |                                                |                                                                      |  |  |
|      | Tickets                                                                                     |                                                                         |                                                                                                    |                                                |                                                                      |  |  |
|      | Tickets<br>Quantity Tic                                                                     | ket                                                                     |                                                                                                    |                                                | Pric                                                                 |  |  |
|      | Tickets<br>Quantity Tick<br>4 x                                                             | ket<br>Javea Bus                                                        | Beauty and the Beast Gala Night<br>Union Musical Theatre Gata<br>Friday, 2nd May 19:30                                                                                                    |                                                | Pric<br>24,00 €                                                      |  |  |
|      | Tickets<br>Quantity Tick<br>4 x<br>1 x                                                      | ket<br>Javea Bus<br>Seat E-10                                           | Beauty and the Beast Gala Night<br>Union Musical Theatre Gata<br>Friday, 2nd May 19:30<br>Beauty and the Beast Gala Night<br>Union Musical Theatre Gata<br>Friday, 2nd May 19:30                                                                                                    |                                                | Pric<br>24,00 €<br>26,00 €                                           |  |  |
|      | Ticketa<br>Quentity Tic<br>4 x<br>1 x<br>1 x                                                | ket<br>Javea Bus<br>Seat E-10<br>Seat E-9                               | Beauty and the Beast Gala Night<br>Union Musical Theatre Gata<br>Friday, 2nd May 19:30<br>Beauty and the Beast Gala Night<br>Union Musical Theatre Gata<br>Friday, 2nd May 19:30<br>Beauty and the Beast Gala Night<br>Union Musical Theatre Gata<br>Friday, 2nd May 19:30                                                                                                    |                                                | Pric<br>24,00 €<br>26,00 €                                           |  |  |
|      | Tickets<br>Quantity Tick<br>4 x<br>1 x<br>1 x<br>1 x                                        | ket<br>Javea Bus<br>Seat E-10<br>Seat E-9<br>Seat E-8                   | Beauty and the Beast Gala Night<br>Union Musical Theatre Gata<br>Friday, 2nd May 19:30<br>Beauty and the Beast Gala Night<br>Union Musical Theatre Gata<br>Friday, 2nd May 19:30<br>Beauty and the Beast Gala Night<br>Union Musical Theatre Gata<br>Friday, 2nd May 19:30                                                                                                    |                                                | Pric<br>24,00 €<br>26,00 €<br>26,00 €<br>26,00 €                     |  |  |
|      | Ticketa<br>Quentity Tick<br>4 x<br>1 x<br>1 x<br>1 x<br>1 x<br>1 x                          | ket<br>Javea Bus<br>Seat E-10<br>Seat E-9<br>Seat E-8<br>Seat E-7       | Beauty and the Beast Gala Night<br>Union Musical Theatre Gata<br>Friday, 2nd May 19:30<br>Beauty and the Beast Gala Night<br>Union Musical Theatre Gata<br>Friday, 2nd May 19:30<br>Beauty and the Beast Gala Night<br>Union Musical Theatre Gata<br>Friday, 2nd May 19:30<br>Beauty and the Beast Gala Night<br>Union Musical Theatre Gata<br>Friday, 2nd May 19:30                                                                                           |                                                | Pric<br>24,00 €<br>26,00 €<br>26,00 €<br>26,00 €                     |  |  |
|      | Tickets<br>Quantity Tick<br>4x<br>1x<br>1x<br>1x<br>1x<br>1x                                | ket<br>Javea Bus<br>Seat E-10<br>Seat E-9<br>Seat E-8<br>Seat E-7       | Beauty and the Beast Gala Night<br>Union Musical Theatre Gata<br>Friday, 2nd May 19:30<br>Beauty and the Beast Gala Night<br>Union Musical Theatre Gata<br>Friday, 2nd May 19:30<br>Beauty and the Beast Gala Night<br>Union Musical Theatre Gata<br>Friday, 2nd May 19:30<br>Beauty and the Beast Gala Night<br>Union Musical Theatre Gata<br>Friday, 2nd May 19:30<br>Beauty and the Beast Gala Night<br>Union Musical Theatre Gata<br>Friday, 2nd May 19:30 | Sub-Total:<br>Total:                           | Pric<br>24,00 €<br>26,00 €<br>26,00 €<br>26,00 €<br>128,00<br>128,00 |  |  |